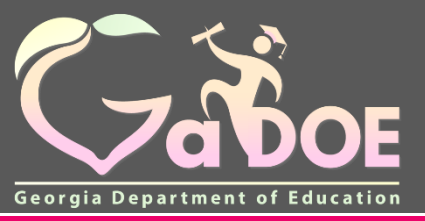

gadoe.org

### Understanding the 2018 CCRPI for MyGaDOE Portal Users Part 3

October 22, 2018

Georgia Department of Education

# Today's Webinar

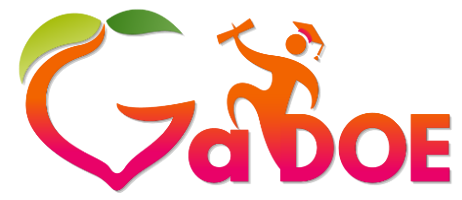

Richard Woods, Georgia's School Superintendent "Educating Georgia's Future" gadoe.org

- Accessing the Reports
- Report Functionality
- Progress
- Scoring
- School Climate Star Rating
- Resources
- Reminders

Georgia Department of Education

## Accessing the Reports

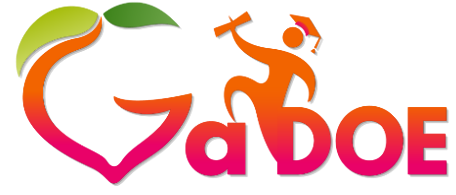

Richard Woods, Georgia's School Superintendent "Educating Georgia's Future" gadoe.org

- 1. Go to <a href="http://doe.k12.ga.us">http://doe.k12.ga.us</a> and click on *MyGaDOE* portal login.
- 2. Enter Username and Password.

| BRIGHT<br>Tas TART<br>Georgia Department of Early Care and Learning | THE GOVERNOR'S OFFICE                                      | Georgia Professional<br>Standards Commission                                                                                                    | of Education Agency Heads                                      |  |
|---------------------------------------------------------------------|------------------------------------------------------------|----------------------------------------------------------------------------------------------------|----------------------------------------------------------------|--|
| GAcollege411<br>Expend Your Opportunities                           | TECHNICAL COLLEGE                                          | GET GEORGIA<br>READING<br>PARTNER                                                                                                    | And And And And And And And And And And                        |  |
| ©2015 Georgia Department of Education                               |                                                            | tyGaDOE1 ferms of Use [ Content Manager                                                                                                    | ment Login                                                     |  |
|                                                                     | Please Log In                                              | My<br>Helpful I                                                                                                    | GaDOE                                                          |  |
| Gaboe<br>Georgis Department of Education                            | Username: @doe,k12.ga. Password: [ I forgot my passphrase! | GaDOE P  us     GaDOE P  us     General     General     General     General     General     General     General     General     General     General | Lublic Website<br>tion Systems<br>CLB<br>Standards<br>lections |  |
| Richard Woods, Georgia's School Superintendent                      |                                                            |                                                                                                    |                                                                |  |

This website requires Cookies be enabled in your browser.

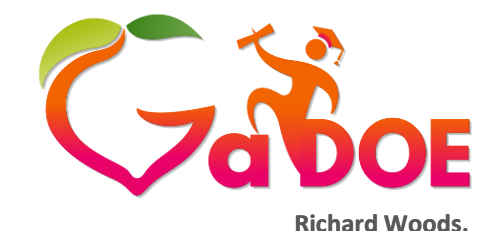

**Georgia's School Superintendent** 

### Accessing the Reports

"Educating Georgia's Future" Search Districts 0-9 R gadoe.org You have (12965) new messages. Georgia Department of Educatio 📩 Site Navigation Surveys Home Logout New (0) Saved (0) 付 Testing No new surveys available SLDS 2018 Reports CCRPI **CCRPI** Reports AYP Reports Priority, Focus and Reward Schools Data Collection View Documents **CCRPI Reports** 2012 - 2017 Reports Archive Facility and School Registry Non-Participation Message Center Assessment Matching Summer Graduates Account Information School Code History Add to Favorites GAA 1% Help - Dticket Needs Improvement Second Indicator Hide Navigation 🌰 Selection Cohort Withdrawal Privacy Policy | Term Update Live Data

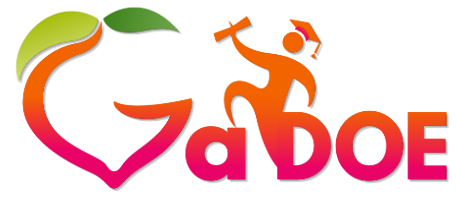

gadoe.org

#### **ALL** Overview Choose a level to view the components College and Career Ready Performance Index (CCRPI) OVERALL Year: 2018 🔻 DISTRICT SCORE District: School: All Schools - ALL TBD ALL ELEMENTARY MIDDLE OVERVIEW FINANCIAL EFFICIENCY Available soon EXPORT PDF TUTORIAL Overview 8,031 NUMBER OF STUDENTS ENROLLED DISTRICT INFORMATION 40.0% TITLE I SCHOOLS 0.1% AMERICAN INDIAN / ALASKAN NATIVE DISTRICT DEMOGRAPHICS ASIAN / PACIFIC ISLANDER 6.0% BLACK 4.6% 7.8% HISPANIC

5

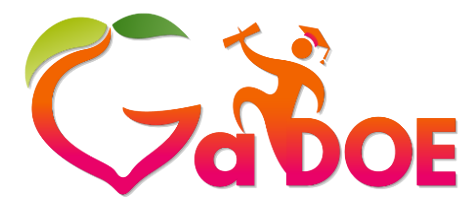

gadoe.org

### **Grade-Level Overview**

|                                 | College and Career Ready Performance Index (CCRPI)<br>Year: 2018<br>District:             | Y                                                  | HIGH SCHOOL<br>DISTRICT SCORE |
|---------------------------------|-------------------------------------------------------------------------------------------|----------------------------------------------------|-------------------------------|
|                                 | School: All Schools - ALL                                                                 | <b>*</b>                                           | TBD                           |
|                                 | ALL ELEMENTARY MIDDLE HICH                                                                |                                                    |                               |
|                                 | OVERVIEW CONTENT MASTERY PROGRESS CLOSING G                                               | APS READINESS GRADUATION RATE FINANCIAL EFFICIENCY | DATA DETAILS                  |
|                                 | Overview                                                                                  | TUTORIAL                                           | EXPORT PDF                    |
|                                 |                                                                                           | NUMBER OF STUDENTS ENROLLED                        | 2,564                         |
|                                 |                                                                                           | TITLE I SCHOOLS                                    | 0.0%                          |
|                                 |                                                                                           |                                                    |                               |
|                                 | DISTRICT DEMOGRAPHICS                                                                     |                                                    | 0.0%                          |
|                                 |                                                                                           |                                                    | 5.2%                          |
| NUMBE                           | R OF STUDENTS ENROLLED                                                                    | HISPANIC                                           | 7.7%                          |
| includes<br>enrollm<br>the scho | s every student with an<br>ent record in the district or at<br>ool during the school year |                                                    |                               |

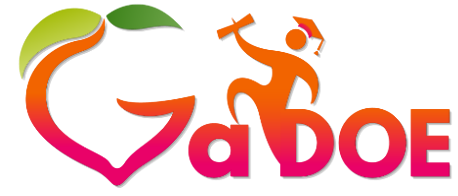

gadoe.org

# Student-Level Data Files

|             | College and Career Ready Per         Year:       2018 ▼         District: | formance Index (CCRPI)<br>T                                                                                                    |                        |                     |                             |                                 |          |
|-------------|---------------------------------------------------------------------------|----------------------------------------------------------------------------------------------------|------------------------|---------------------|-----------------------------|---------------------------------|----------|
|             | ALL ELEMENTARY MID                                                        |                                                                                                    |                        |                     |                             | IBD                             |          |
|             | OVERVIEW CONTENT MASTERY                                                  | PROGRESS CLOSING GAPS                                                                                                    | READINESS              | GRADUATION RATE     | FINANCIAL EFF               | ICIENCY                         |          |
|             | Data Details                                                              |                                                                                                    |                        |                     |                             |                                 |          |
|             |                                                                           | To download a data file, sele<br>Select Data File<br>Select Data File<br>Accelerated Enrollment<br>Attendance<br>College And Career Readiness<br>Content Mastery<br>Elp Access Progress | ect a file type then c | lick Download File. | Select a<br>click <i>DO</i> | file type; then<br>WNLOAD FILE. |          |
| ite Require | <u>ements</u>   <u>Feedback</u>                                           | Pathway Completion                                                                                                    | DOWNLOAD FILE          |                     | с                           | opyright © 2005-2009 Georgia D  | epartmer |

## School-Level Overview

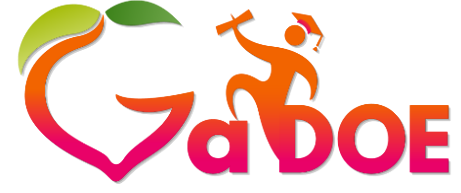

Richard Woods, Georgia's School Superintendent *"Educating Georgia's Future"* 

gadoe.org

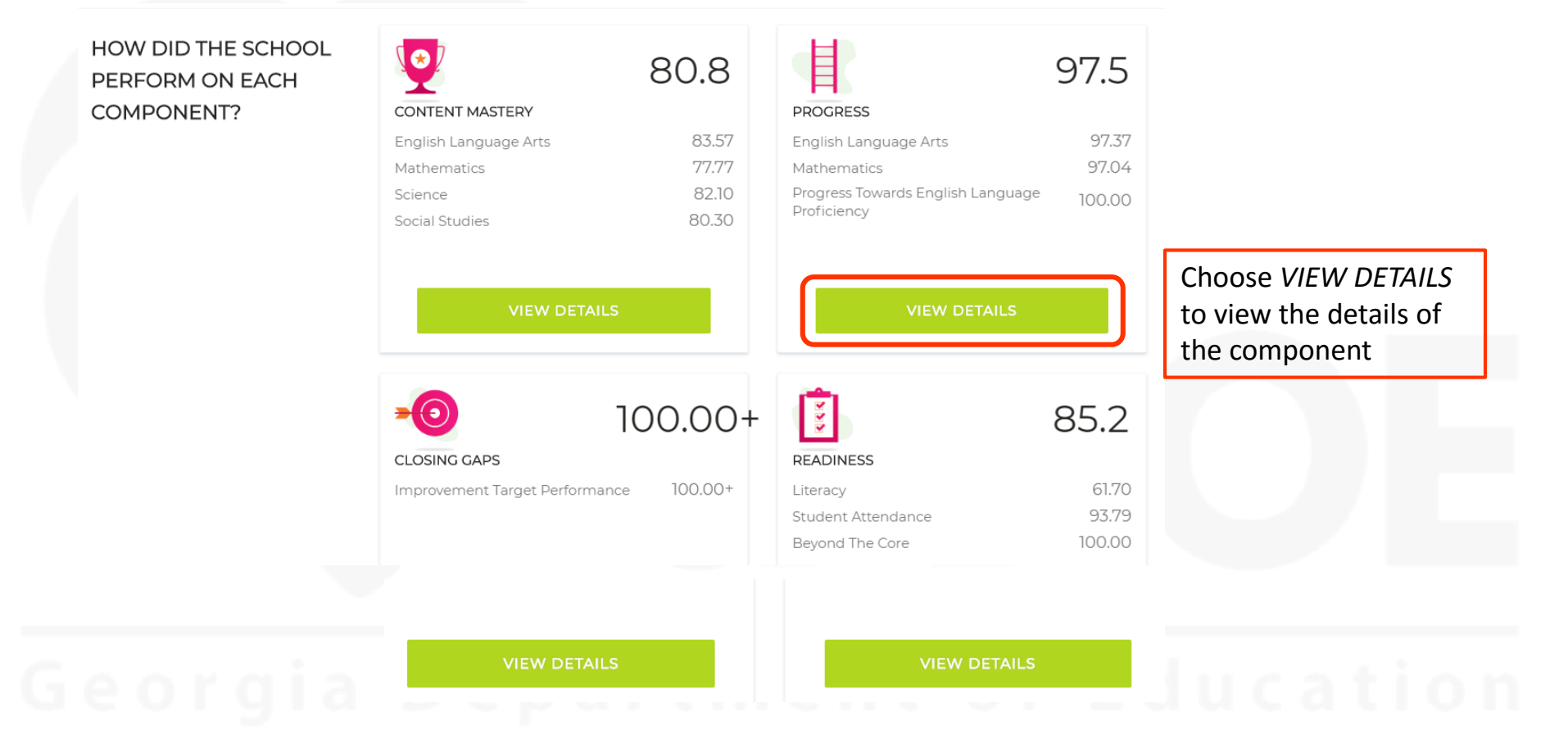

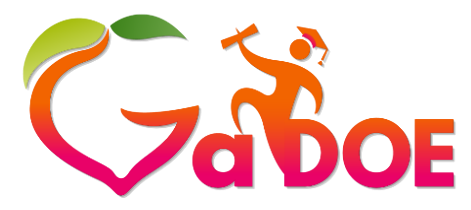

Progress

Richard Woods, Georgia's School Superintendent *"Educating Georgia's Future"* 

#### gadoe.org

| College   | and Career Ready Perf | ormance Ind | ex (CCRPI)   |           |                |                      |              |                   |  |
|-----------|-----------------------|-------------|--------------|-----------|----------------|----------------------|--------------|-------------------|--|
| Year:     | 2018 🔻                |             |              |           |                |                      |              | ELEMENTARY SCHOOL |  |
| District: |                       |             |              | •         |                |                      |              | SCORE             |  |
| School:   |                       |             |              | T         |                |                      |              | TRD               |  |
| ALL       | ELEMENTARY            |             |              |           |                |                      |              | TDD               |  |
|           |                       |             |              |           |                |                      |              |                   |  |
| OVERVIE   | W CONTENT MASTERY     | DDOGDESS    | CLOSING GADS | DEADINESS | SCHOOL CLIMATE | EINANCIAL EFFICIENCY | DATA DETAILS |                   |  |

#### Progress

WHAT IS PROGRESS?

Progress measures how much growth students demonstrate in English language arts and mathematics and how well English learners are progressing towards English language proficiency. The English language arts and mathematics indicators utilize Student Growth Percentiles (SGPs) to measure how much growth students demonstrated relative to academically-similar students. English Language Proficiency measures whether students are improving within a performance band or moving up to another performance band, thus moving towards English language proficiency.

#### HOW DID THE SCHOOL PERFORM ON PROGRESS?

97.5

Georgia Department of Education

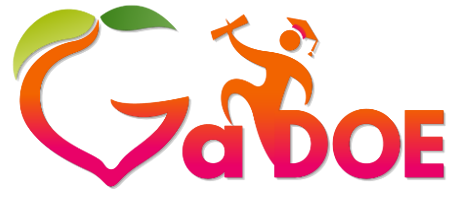

gadoe.org

| HOW DID THE SCHOOL PERFORM ON<br>PROGRESS?                           |                                                                                       | 97.5                     |  |
|----------------------------------------------------------------------|---------------------------------------------------------------------------------------|--------------------------|--|
| HOW DID THE SCHOOL PERFORM<br>COMPARED TO THE DISTRICT AND<br>STATE? | SCHOOL SCORE<br>DISTRICT SCORE<br>STATE SCORE                                         | 97.5                     |  |
| HOW DID THE SCHOOL PERFORM ON<br>EACH INDICATOR?                     | ENGLISH LANGUAGE ARTS<br>MATHEMATICS<br>PROGRESS TOWARDS ENGLISH LANGUAGE PROFICIENCY | 97.37<br>97.04<br>100.00 |  |

Progress

#### Georgia Department of Education

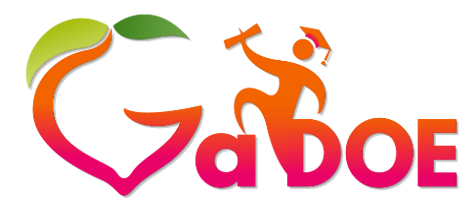

66-99

45 61%

#### gadoe.org

### **Progress Levels**

#### HOW DID STUDENT GROUPS IN THE SCHOOL PERFORM?

ENGLISH LANGUAGE ARTS

MATHEMATICS

PROGRESS TOWARDS ENGLISH LANGUAGE PROFICIENCY

| PROGRESS LEVELS |
|-----------------|
|-----------------|

1-29 2018% ALL STUDENTS 10 53%

SCORES

| AMERICAN INDIAN / ALASKAN NATIVE | Too Few<br>Students | Too Few<br>Students | Too Few<br>Students | Too Few<br>Students |
|----------------------------------|---------------------|---------------------|---------------------|---------------------|
| ASIAN / PACIFIC ISLANDER         | Too Few<br>Students | Too Few<br>Students | Too Few<br>Students | Too Few<br>Students |
| BLACK                            | 26.19%              | 14.29%              | 16.67%              | 42.86%              |
| HISPANIC                         | 20.83%              | 4.17%               | 33.33%              | 41.67%              |
| MULTI-RACIAL                     | Too Few<br>Students | Too Few<br>Students | Too Few<br>Students | Too Few<br>Students |
| WHITE                            | 13.51%              | 10.81%              | 27.03%              | 48.65%              |
| ECONOMICALLY DISADVANTAGED       | 20.37%              | 9.26%               | 20.37%              | 50.00%              |
| ENGLISH LEARNERS                 | 23.53%              | 5.88%               | 29.41%              | 41.18%              |
| STUDENTS WITH DISABILITY         | 23.53%              | 23.53%              | 11.76%              | 41.18%              |

30-40

41-65

23 68%

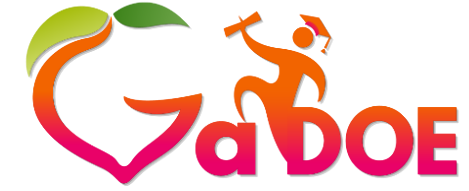

# Progress Levels 1,2,3,4

#### **ELA and Mathematics SGPs**

| SGP Range | Point Value |
|-----------|-------------|
| 1-29      | 0           |
| 30-40     | .5          |
| 41-65     | 1           |
| 66-99     | 1.5         |

#### EL Progress toward Proficiency – ACCESS for ELLs

| Performance Band Movement | Point Value |
|---------------------------|-------------|
| No positive movement      | 0           |
| Moved less than one band  | .5          |
| Moved one band            | 1           |
| Moved more than one band  | 1.5         |

#### Georgia Departi

# Calculating Progress Levels for ELA and Mathematics

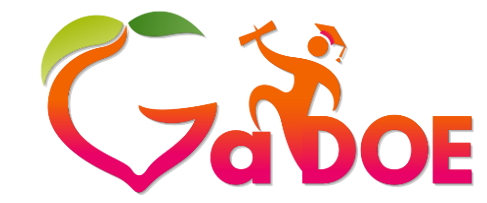

Richard Woods, Georgia's School Superintendent "Educating Georgia's Future" gadoe.org

- Use the Content Mastery data download.
- Denominator
  - Filter on Assessment Subject Area Code = E or M
  - Filter on *FAY Progress* = Y
  - Use the number in the bottom left-hand corner of the Excel spreadsheet as the denominator.
- Numerator
  - Filter on each Assessment Achievement Code = E or M
  - Filter on FAY Progress = Y
  - Filter on each SGP Growth Level 1, 2,3, or 4.
  - Use the number in the bottom left-hand corner of the Excel spreadsheet as the numerator.
- Divide and multiply x 100.
  - Round to 2 decimals.

### Calculating Progress Levels for Progress Towards ELP

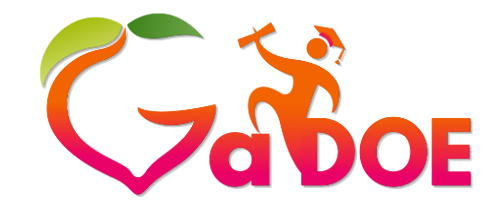

Richard Woods, Georgia's School Superintendent "Educating Georgia's Future" gadoe.org

- Use the ELP ACCESS Progress data download.
- Denominator
  - Filter on 2 Years ACCESS Data = Y
  - Use the number in the bottom left-hand corner of the Excel spreadsheet as the denominator.
- Numerator
  - Filter on 2 Years ACCESS Data = Y
  - Filter on each ELP Growth Level 1, 2,3, or 4.
  - Use the number in the bottom left-hand corner of the Excel spreadsheet as the numerator.
- Divide and multiply x 100.
  - Round to 2 decimals.

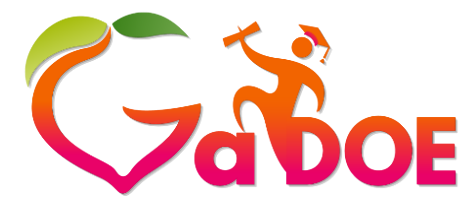

### Progress Levels

#### HOW DID STUDENT GROUPS IN THE SCHOOL PERFORM?

ENGLISH LANGUAGE ARTS

MATHEMATICS

PROGRESS TOWARDS ENGLISH LANGUAGE PROFICIENCY

|                                  | 1-29                | 30-40               | 41-65               | 66-99               |
|----------------------------------|---------------------|---------------------|---------------------|---------------------|
| ALL STUDENTS                     | 20.18%              | 10.53%              | 23.68%              | 45.61%              |
| AMERICAN INDIAN / ALASKAN NATIVE | Too Few<br>Students | Too Few<br>Students | Too Few<br>Students | Too Few<br>Students |
| ASIAN / PACIFIC ISLANDER         | Too Few<br>Students | Too Few<br>Students | Too Few<br>Students | Too Few<br>Students |
| BLACK                            | 26.19%              | 14.29%              | 16.67%              | 42.86%              |
| HISPANIC                         | 20.83%              | 4.17%               | 33.33%              | 41.67%              |
| MULTI-RACIAL                     | Too Few<br>Students | Too Few<br>Students | Too Few<br>Students | Too Few<br>Students |
| WHITE                            | 13.51%              | 10.81%              | 27.03%              | 48.65%              |
| ECONOMICALLY DISADVANTAGED       | 20.37%              | 9.26%               | 20.37%              | 50.00%              |
| ENGLISH LEARNERS                 | 23.53%              | 5.88%               | 29.41%              | 41.18%              |
| STUDENTS WITH DISABILITY         | 23.53%              | 23.53%              | 11.76%              | 41.18%              |

**PROGRESS LEVELS** 

SCORES

ieu

Euucativl

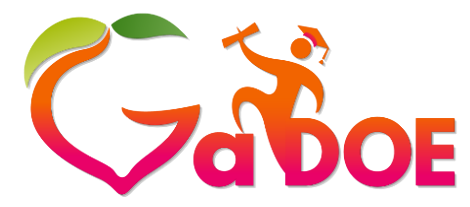

~~~ ~

Richard Woods, Georgia's School Superintendent *"Educating Georgia's Future"* 

#### gadoe.org

### Progress Scores

#### HOW DID STUDENT GROUPS IN THE SCHOOL PERFORM?

PROGRESS LEVELS

SCORES

ENGLISH LANGUAGE ARTS

MATHEMATICS

PROGRESS TOWARDS ENGLISH LANGUAGE PROFICIENCY

|                                  | SCORE               |
|----------------------------------|---------------------|
| ALL STUDENTS                     | 97.37               |
| AMERICAN INDIAN / ALASKAN NATIVE | Too Few<br>Students |
| ASIAN / PACIFIC ISLANDER         | Too Few<br>Students |
| BLACK                            | 88.11               |
| HISPANIC                         | 97.93               |
| MULTI-RACIAL                     | Too Few<br>Students |
| WHITE                            | 100.00              |
| ECONOMICALLY DISADVANTAGED       | 100.00              |
| ENGLISH LEARNERS                 | 94.12               |
| STUDENTS WITH DISABILITY         | 85.30               |
|                                  |                     |

### Calculating Progress Scores

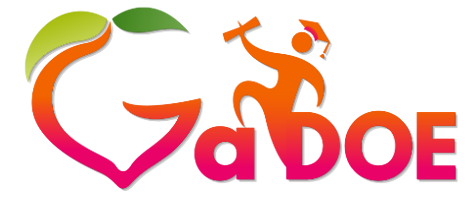

Richard Woods, Georgia's School Superintendent "Educating Georgia's Future" gadoe.org

- Multiply the percentage at each level by 0, 0.5, 1.0, or 1.5. Round to 2 decimals.
- Sum the products to get the score for each subgroup for each content area.
- Each score is capped at 100.

| SGP or ELP Level | Percent | x Value | Total |
|------------------|---------|---------|-------|
| 1                | 20.18   | 0.0     | 0.0   |
| 2                | 10.53   | 0.5     | 5.27  |
| 3                | 23.68   | 1.0     | 23.68 |
| 4                | 45.61   | 1.5     | 68.42 |
| TOTAL            |         |         | 97.37 |

# Scores, Targets, and Flags

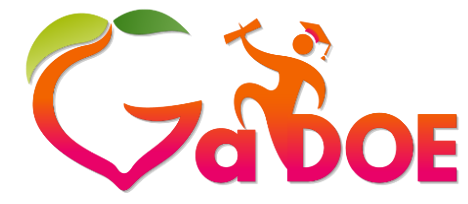

Richard Woods, Georgia's School Superintendent "Educating Georgia's Future" gadoe.org

- The Progress Towards ELP score for English Learners is compared to the target set based on 2017 scores. CCRPI English Language Proficiency Improvement Targets can be found at <u>http://accountability.gadoe.org/</u>
- CCRPI improvement targets are defined as 3% of the gap between a baseline and 100%:
  - Improvement Target =  $(100 baseline_{2017}) * 0.03$
- Once a performance rate of 90% has been attained, the target will be to remain at or above that level of performance; this is referred to as the maintenance level.
- Flags are for information purposes only; they do not affect the score.

#### Progress Scores, Targets, and Flags

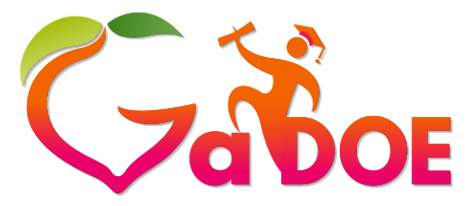

Richard Woods, Georgia's School Superintendent *"Educating Georgia's Future"* 

gadoe.org

#### HOW DID STUDENT GROUPS IN THE SCHOOL PERFORM?

ENGLISH LANGUAGE ARTS

MATHEMATICS

PROGRESS TOWARDS ENGLISH LANGUAGE PROFICIENCY

|                                  | SCORE               | TARGET | FLAG |
|----------------------------------|---------------------|--------|------|
| ALL STUDENTS                     | 100.00              |        |      |
| AMERICAN INDIAN / ALASKAN NATIVE | Too Few<br>Students |        |      |
| ASIAN / PACIFIC ISLANDER         | Too Few<br>Students |        |      |
| BLACK                            | Too Few<br>Students |        |      |
| HISPANIC                         | 100.00              |        |      |
| MULTI-RACIAL                     | N/A                 |        |      |
| WHITE                            | N/A                 |        |      |
| ECONOMICALLY DISADVANTAGED       | 100.00              |        |      |
| ENGLISH LEARNERS                 | 100.00              | 90.00  |      |
| STUDENTS WITH DISABILITY         | Too Few<br>Students |        |      |

SCORES, TARGETS, AND FLAGS

LEGEND

- Subgroup met improvement target
- Subgroup made progress, but did not meet improvement target
- Subgroup did not make progress and did not meet improvement target

**βέσιγια σεραιτητότι στ συστατισή** 

PROGRESS LEVELS

# Progress Component

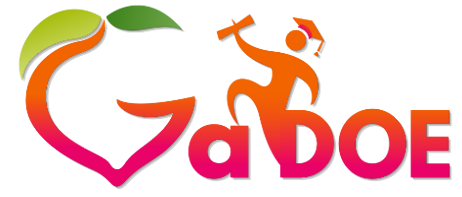

Richard Woods, Georgia's School Superintendent "Educating Georgia's Future" gadoe.org

Weight the 3 indicator scores

ELA x (45%) + Mathematics (45%) + Progress Towards ELP Proficiency (10%)

Round to 1 decimal

| HOW DID THE SCHOOL PERFORM ON EACH<br>INDICATOR? | ENGLISH LANGUAGE ARTS<br>MATHEMATICS<br>PROGRESS TOWARDS ENGLISH LANGUAGE PROFICIENCY | 97.37<br>97.04<br>100.00 |
|--------------------------------------------------|---------------------------------------------------------------------------------------|--------------------------|
|                                                  | SCHOOL SCORE                                                                          | 97.5                     |

97.37 x (45%) + 97.04 (45%) + 100.00(10%) = 97.5

### Progress Component Notes

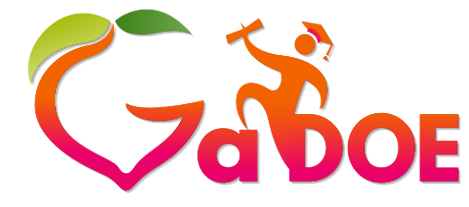

Richard Woods, Georgia's School Superintendent "Educating Georgia's Future" gadoe.org

- If a school/district does not meet the N size (15) for Progress Towards English Language Proficiency, the weighting is ELA x (50%) + Mathematics (50%).
- If a school/district has <u>only</u> the Progress Towards English Language Proficiency indicator, then Progress is capped at 3.5% of the total CCRPI score at the elementary and middle school levels and 3% at the high school level.
- Contact your accountability specialist with questions.

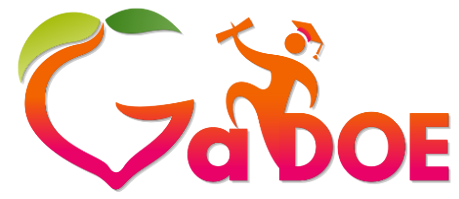

#### gadoe.org

### Progress

| Collogo and ( | Caroor Doady Dorf | armanco Ind |              |           |                |                      |              |                   |  |
|---------------|-------------------|-------------|--------------|-----------|----------------|----------------------|--------------|-------------------|--|
| Year: 2018    |                   |             |              |           |                |                      |              | ELEMENTARY SCHOOL |  |
| District:     |                   |             |              | •         |                |                      |              | SCORE             |  |
| School:       |                   |             |              | •         |                |                      |              | TRD               |  |
| ALL ELE       | MENTARY           |             |              |           |                |                      |              | TDD               |  |
|               |                   |             |              |           |                |                      |              |                   |  |
| OVERVIEW C    | CONTENT MASTERY   | PROGRESS    | CLOSING GAPS | READINESS | SCHOOL CLIMATE | FINANCIAL EFFICIENCY | DATA DETAILS |                   |  |

#### Progress

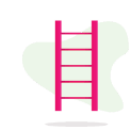

#### WHAT IS PROGRESS?

Progress measures how much growth students demonstrate in English language arts and mathematics and how well English learners are progressing towards English language proficiency. The English language arts and mathematics indicators utilize Student Growth Percentiles (SGPs) to measure how much growth students demonstrated relative to academically-similar students. English Language Proficiency measures whether students are improving within a performance band or moving up to another performance band, thus moving towards English language proficiency.

#### HOW DID THE SCHOOL PERFORM ON PROGRESS?

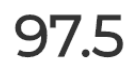

#### Georgia Department of Education

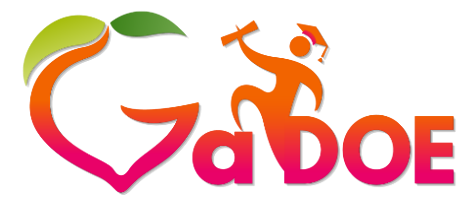

Scoring

Richard Woods, Georgia's School Superintendent *"Educating Georgia's Future"* 

gadoe.org

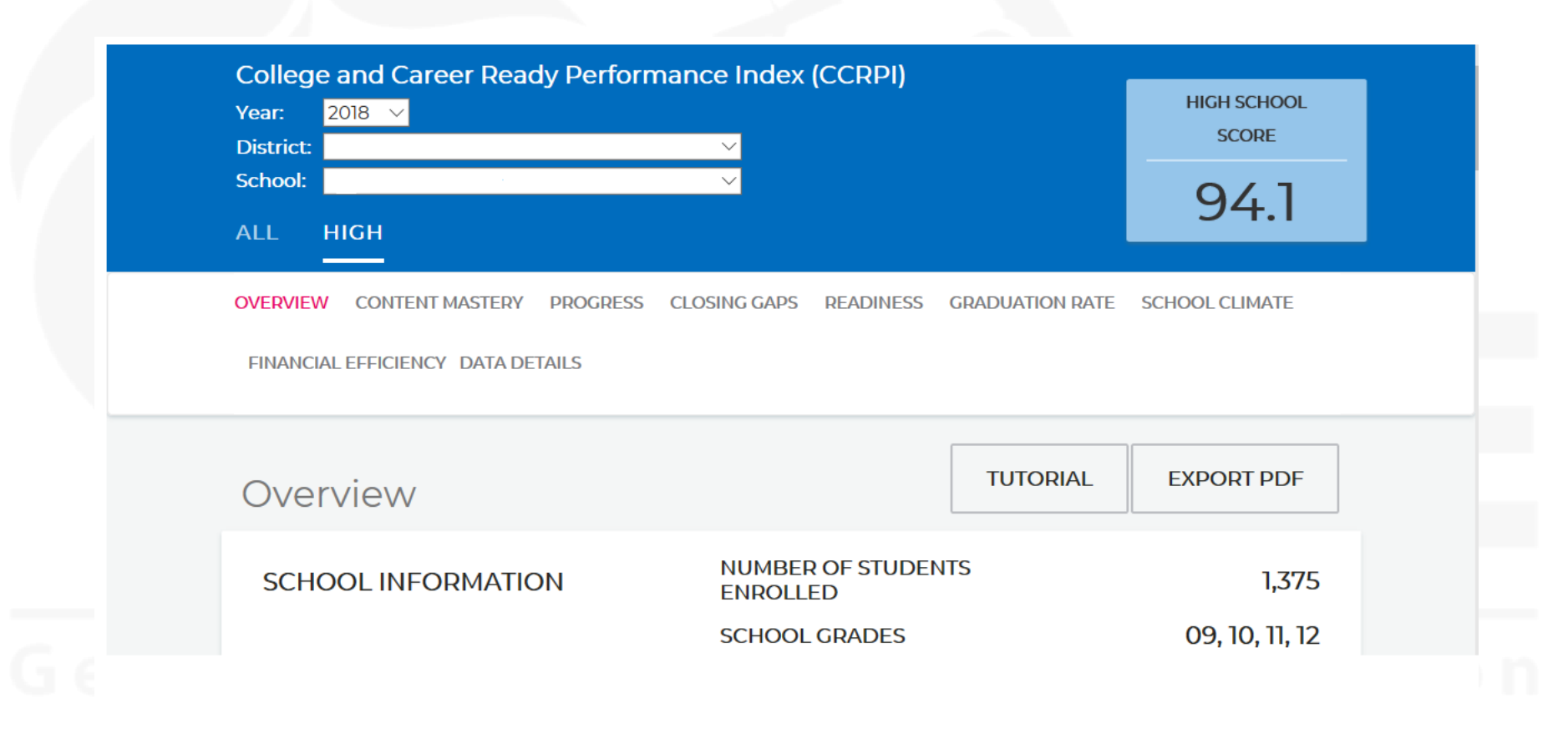

# Scoring and Reporting

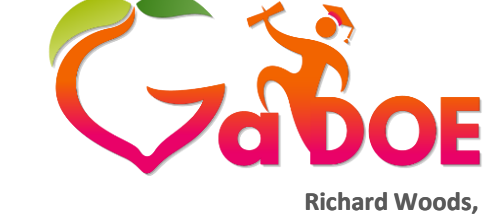

Richard Woods, Georgia's School Superintendent *"Educating Georgia's Future"* 

gadoe.org

- Consistent with state law (O.C.G.A. § 20-14-33), the overall CCRPI score will be reported on a 0-100 scale.
- The minimum N size for an indicator or component to be reported and included in CCRPI is 15.
- The maximum score for an indicator or component is 100.
- Components will be weighted and combined according to the weights defined in the table to the right to determine the overall CCRPI score.

|                 | Elementary | Middle | High |
|-----------------|------------|--------|------|
| Content Mastery | 30%        | 30%    | 30%  |
| Progress        | 35%        | 35%    | 30%  |
| Closing Gaps    | 15%        | 15%    | 10%  |
| Readiness       | 20%        | 20%    | 15%  |
| Graduation Rate |            |        | 15%  |

Georgia Department of Education

### Scoring Example -Elementary/Middle School

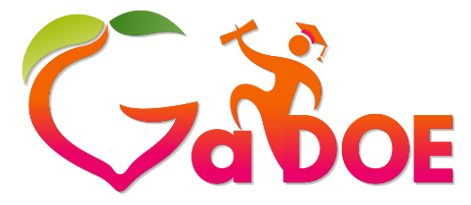

Richard Woods, Georgia's School Superintendent "Educating Georgia's Future" gadoe.org

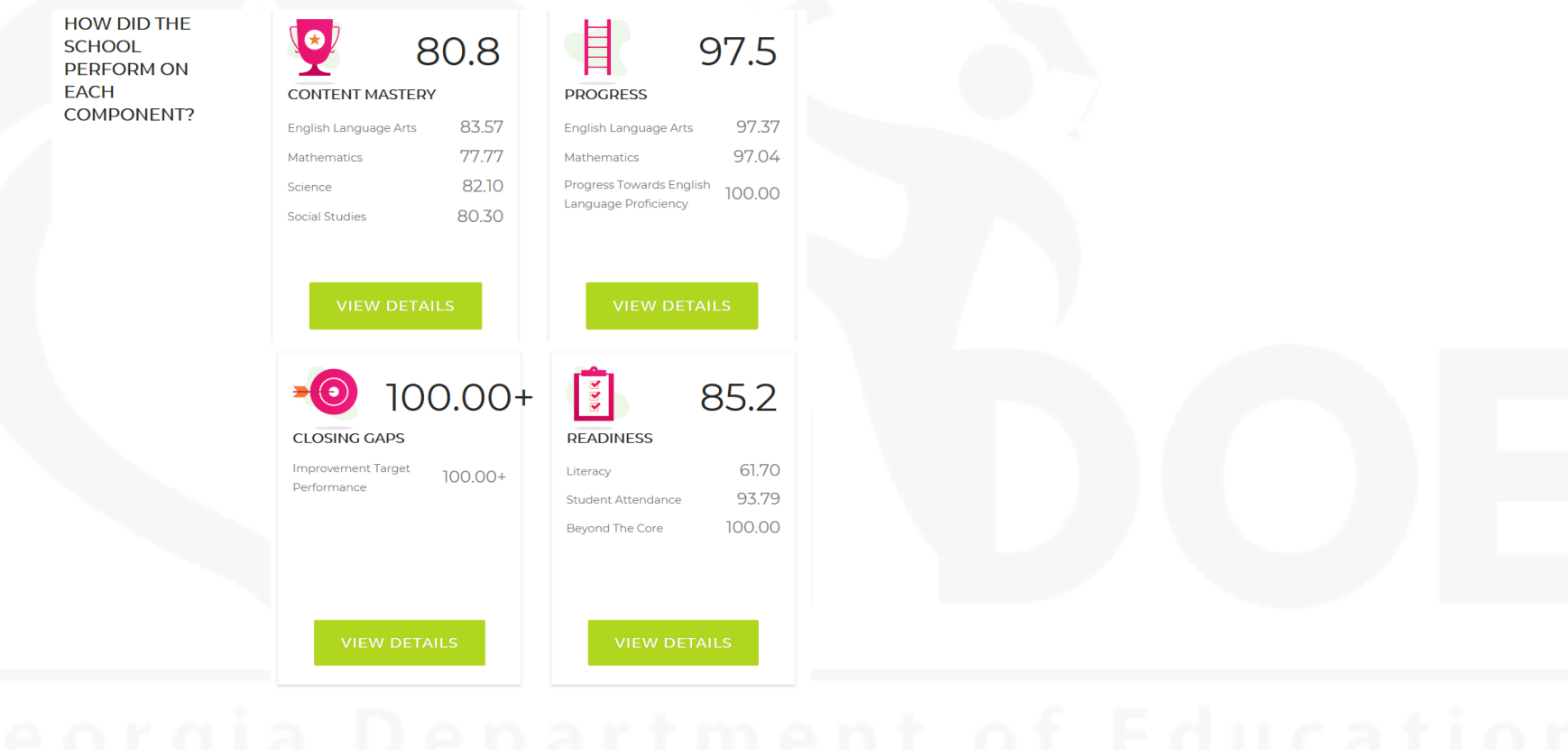

80.8 x (30%) + 97.5 x (35%) + 100 x (15%) + 85.2 x (20%) = 90.4

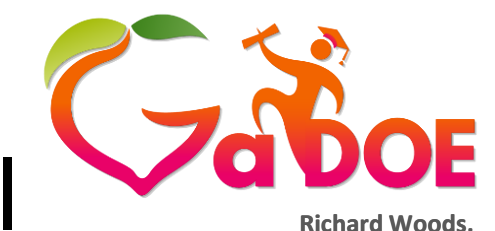

Georgia's School Superintendent

#### Scoring Example - High School

"Educating Georgia's Future" HOW DID THE 97.8 98.3 gadoe.org SCHOOL PERFORM ON EACH CONTENT MASTERY PROGRESS COMPONENT? English Language Arts 97.49 English Language Arts 96.89 100.00+ 100.00 Mathematics Mathematics Progress Towards English 93.61 Science 96.68 Language Proficiency 100 00+ 71.0 91.0 CLOSING GAPS READINESS Improvement Target 84.40 71.0 Literacy Performance 93.57 Student Attendance Accelerated Enrollment 93.20 Pathway Completion College And Career 83.95 96.8 GRADUATION RATE 4-Year Graduation Rate 96.95 5-Year Graduation Rate 96.64

 $97.8 \times (30\%) + 98.3 \times (30\%) + 71.0 \times (10\%) + 91.0 \times (15\%) + 96.8 \times (15\%) = 94.1$ 

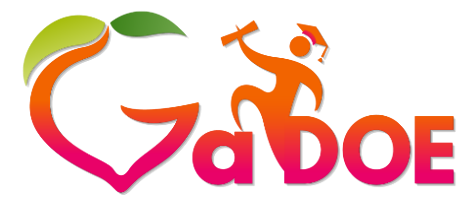

Scoring

Richard Woods, Georgia's School Superintendent *"Educating Georgia's Future"* 

gadoe.org

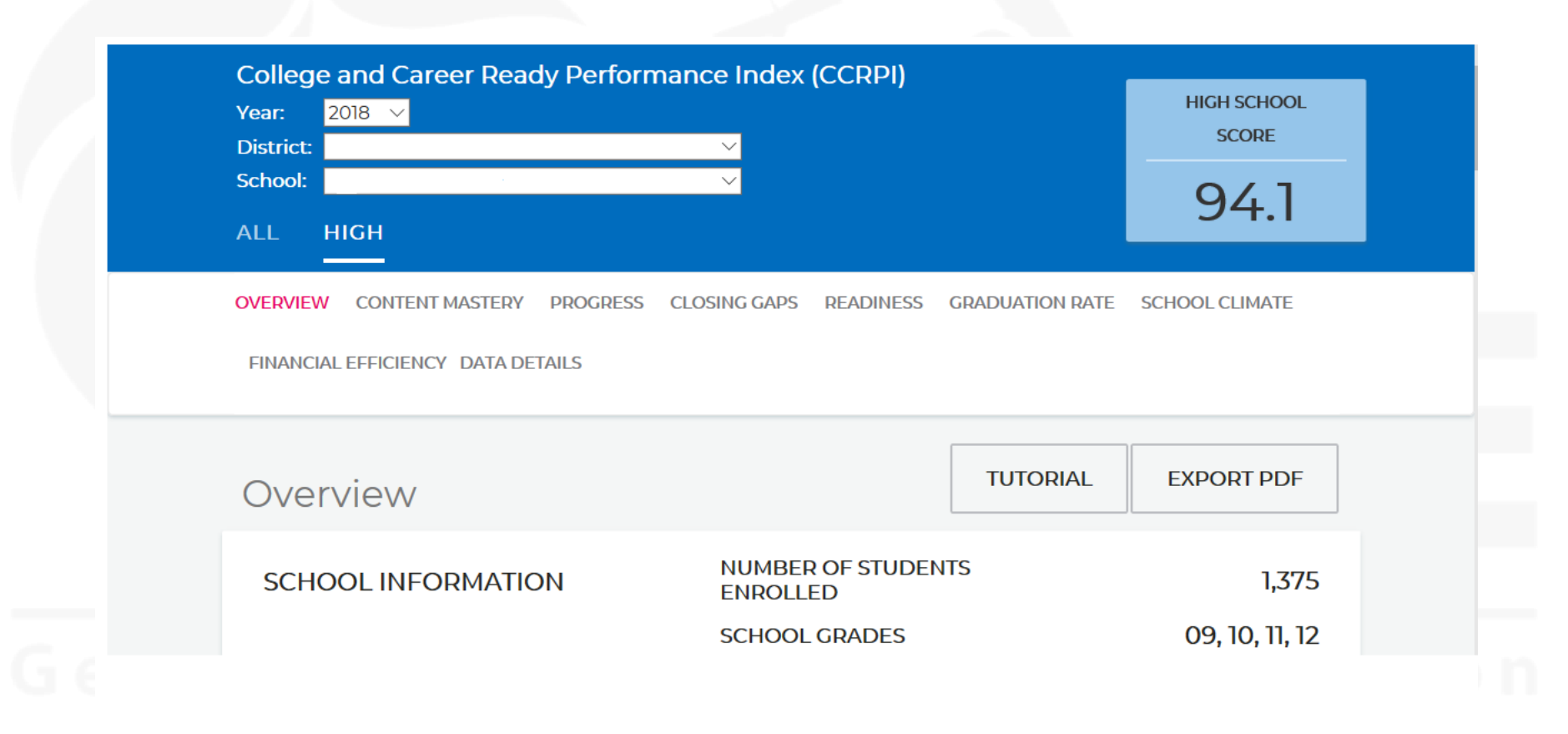

## School Climate Star Rating

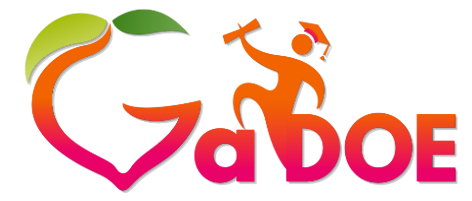

Richard Woods, Georgia's School Superintendent *"Educating Georgia's Future"* 

gadoe.org

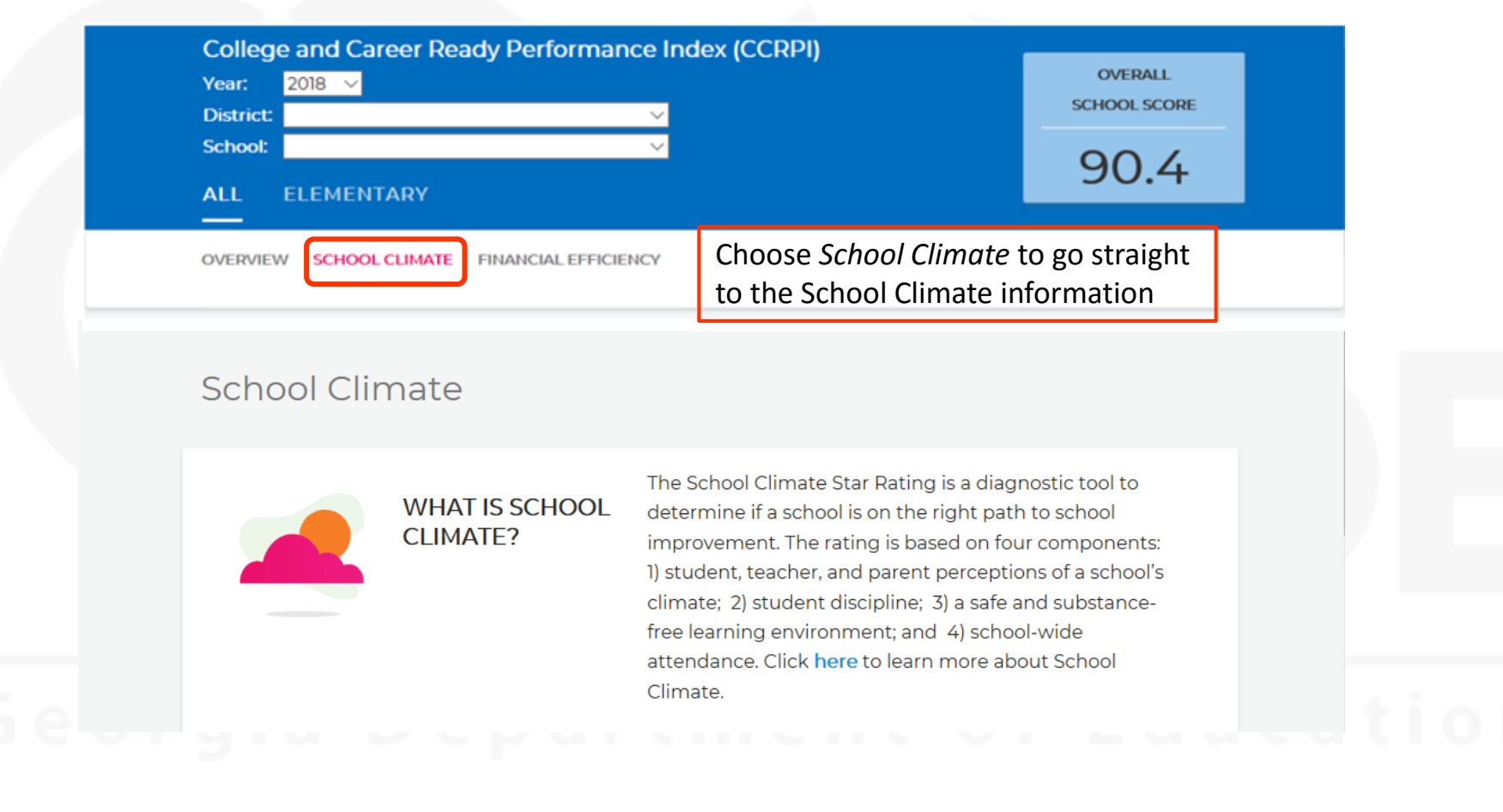

### School Climate Star Rating

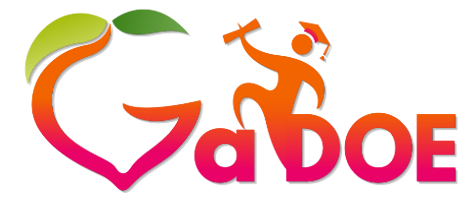

Richard Woods, Georgia's School Superintendent "Educating Georgia's Future" gadoe.org

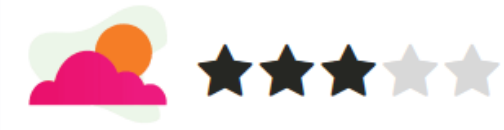

#### SCHOOL CLIMATE

| Survey                                          | 83.74 |
|-------------------------------------------------|-------|
| Discipline                                      | 99.15 |
| Safe And Substance-Free<br>Learning Environment | 81.48 |
| Attendance                                      | 96.04 |

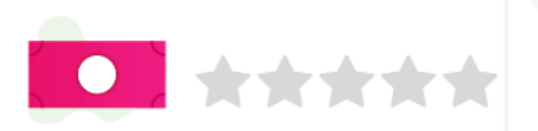

#### FINANCIAL EFFICIENCY

Per Pupil Expenditure

Percentile

**VIEW DETAILS** 

Or choose VIEW DETAILS from this view

**VIEW DETAILS** 

#### partment of Education

### School Climate Indicators

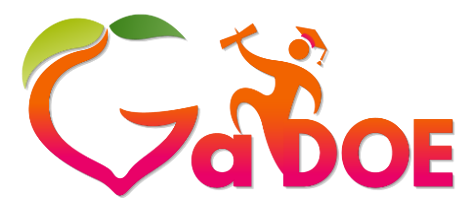

Richard Woods, Georgia's School Superintendent *"Educating Georgia's Future"* gadoe.org

| HC<br>PE | DW IS THIS SCHOOL<br>ERFORMING ON CLIMATE?                                                                                                 |                        |                       | 90<br>***               | .10   |
|----------|----------------------------------------------------------------------------------------------------|------------------------|-----------------------|-------------------------|-------|
|          | 82.5 and below 82.6 to 87.1                                                                                                    | 87.2 to 91.7           | 91.8 to 96.3<br>★★★★★ | 96.4 and above<br>★★★★★ |       |
| H(<br>PE | OW DID THE SCHOOL<br>ERFORM ON EACH CLIMATE                                                                                                | SURVEY + View survey d | lata                  |                         | 83.74 |
| LE       | GEND                                                                                                    | DISCIPLINE             | e data                |                         | 99.15 |
| ID<br>IP | Incomplete Data – Data are not complete<br>Insufficient Participation – Minimum<br>participation not met                                   | SAFE AND SUBSTA        | NCE-FREE LEARNIN      |                         | 81.48 |
| LI       | Low Incidence – Count of incidents reported<br>was significantly lower as compared to all<br>schools<br>Low Participation – Minimum survey |                        |                       |                         | 96.04 |
| NA       | participation requirement not met<br>Not Applicable – Sub-indicator is not<br>applicable.                                                  | ADDITIONAL CONS        | nce data              |                         |       |
| NP<br>NS | No Participation – No participation for this<br>indicator<br>No Score – School does not receive a score                                    | + View addition        | al considerations dat | a                       |       |

30

# School Climate

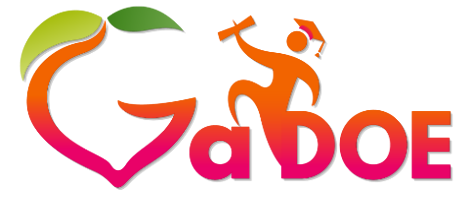

Richard Woods, Georgia's School Superintendent *"Educating Georgia's Future"* 

#### gadoe.org

#### HOW DID THE SCHOOL PERFORM ON EACH CLIMATE INDICATOR?

#### LEGEND

ID

IP

LL

LP

NA

NP

| Incomplete Data – Data are not complete                                                              | Pa |
|----------------------------------------------------------------------------------------------------|----|
| Insufficient Participation – Minimum<br>participation not met                                        | DI |
| Low Incidence – Count of incidents reported<br>was significantly lower as compared to all<br>schools | 0  |
| Low Participation – Minimum survey<br>participation requirement not met                              | W  |
| Not Applicable – Sub-indicator is not<br>applicable.                                                 | SA |
| No Participation – No participation for this indicator                                               | 0  |
|                                                                                                    |    |

NS No Score – School does not receive a score

Sub-indicators

| SURVEY                                                 | 83.74         |
|--------------------------------------------------------|---------------|
| - Hide survey data                                     |               |
| Student                                                | 75.88         |
| Teacher / Staff / Administrator                        | 90.01         |
| Parent                                                 | 85.31         |
| DISCIPLINE                                             | <b>99.1</b> 5 |
| - Hide discipline data                                 |               |
| Weighted Suspension Rate                               | 99.15         |
| SAFE AND SUBSTANCE-FREE LEARNING ENVIRONMENT           | 81.48         |
| - Hide Safe And Substance-Free Learning Environment da | ata           |
| Student Drug-Related Incidents (Data)                  | 100.00        |
| Violent Incidents (Data)                               | 72.22         |
| Bullying and Harassment Incidents (Data)               | 72.22         |
| Student Drug-Related Incidents (Survey)                | NA            |
| Violent Incidents (Survey)                             | NA            |
|                                                        |               |

## School Climate Star Rating

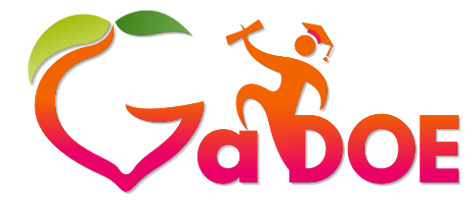

Richard Woods, Georgia's School Superintendent *"Educating Georgia's Future"* 

gadoe.org

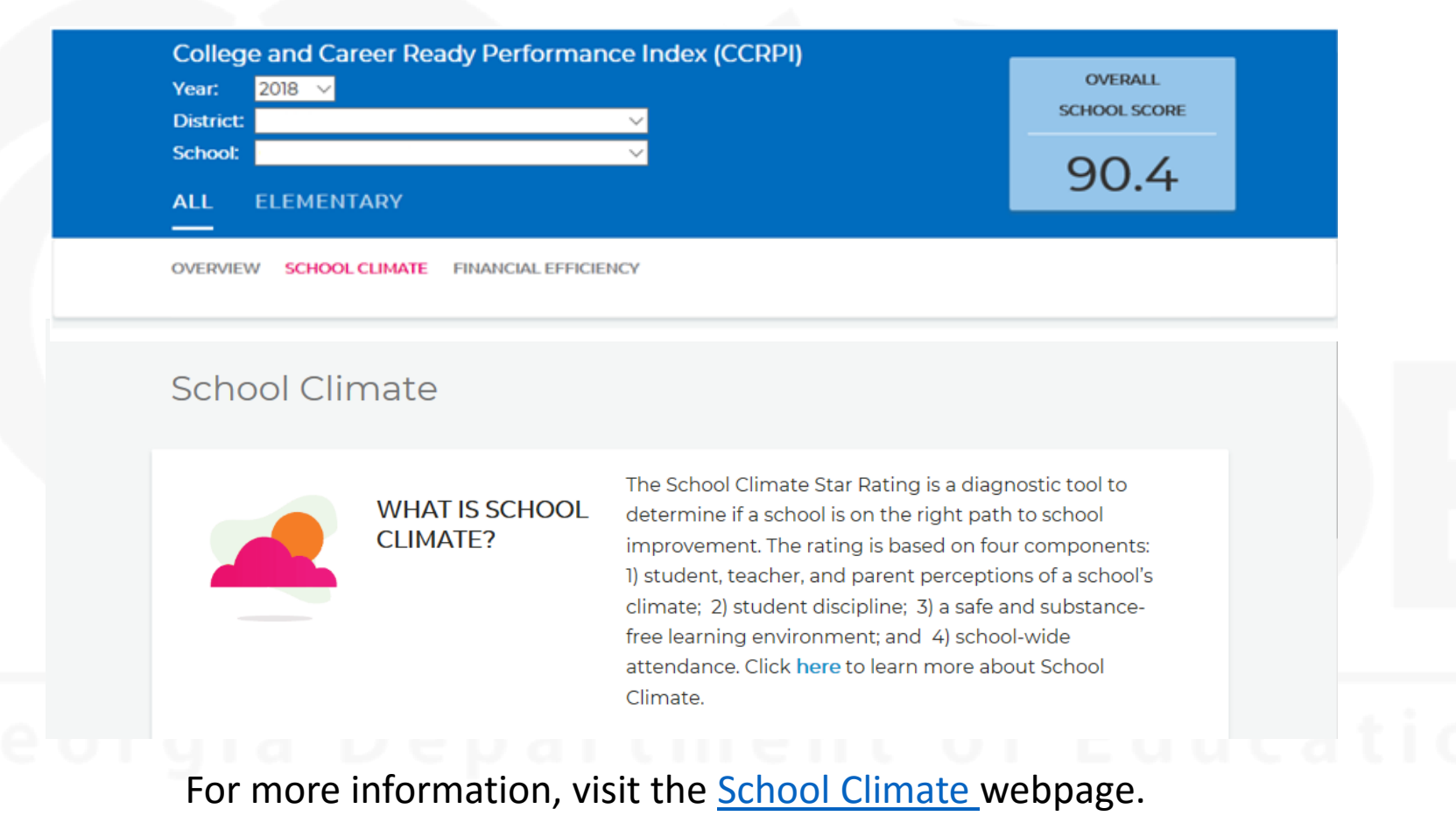

#### **Cibo** Richard Woo

Richard Woods, Georgia's School Superintendent "Educating Georgia's Future" gadoe.org

- All CCRPI data are embargoed until 10:00 a.m. the day of the public release.
- Too Few Students indicates fewer than 15 students.
- N/A indicates that no student data are available.
- 100.00+ indicates that a score of > 100 was achieved; all scores at capped at 100.

Reminders

 Indicators are calculated to two decimals; components are calculated to one decimal.

## More Reminders

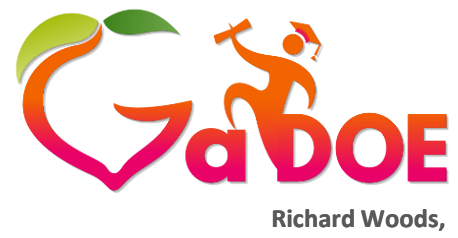

Richard Woods, Georgia's School Superintendent *"Educating Georgia's Future"* gadoe.org

- Many district downloads include more than one grade band; thus, districts should be careful to select only the appropriate grades when replicating calculations.
- If an indicator or component is <u>not available</u>, the points for that indicator are redistributed proportionally.
- No school is disadvantaged if an indicator or component is not applicable.
- Contact your accountability specialist regarding special cases.

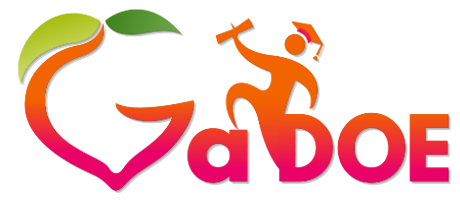

### Resources

- <u>Accountability</u> webpage
- <u>CCRPI Report Tutorials</u> webpage
  - A Family's Guide to CCRPI
- <u>CCRPI Resources for Educators</u> webpage
  - A Principal's Guide to CCRPI
- Accountability Specialist at GaDOE assigned to assist districts
- Accountability Point of Contact at each district
- Webinars
- Detailed calculation guides have been placed for Assessment Directors in the MyGaDOE portal
  - District Assessments
    - Accountability folder
  - These may be shared with principals in a secure manner.

# Accountability Team

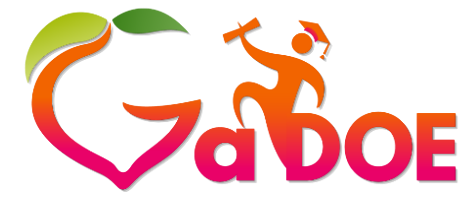

Richard Woods, Georgia's School Superintendent *"Educating Georgia's Future"* gadoe.org

Paula Swartzberg, Director of Accountability pswartzberg@doe.k12.ga.us or (404) 463-1539

Lacey Andrews, Accountability Specialist landrews@doe.k12.ga.us or (404) 657-0251

Kris Floyd, Accountability Specialist kfloyd@doe.k12.ga.us or (404) 463-1175

Nicholas Handville, Accountability Specialist <u>nhandville@doe.k12.ga.us</u> or (404) 657-4122

August Ogletree, Ph.D., Accountability Research Specialist aogletree@doe.k12.ga.us or (404) 463-6675

Tianna Sims-Miller, Ph.D., Program Manager, Accountability Research tsims@doe.k12.ga.us or (404) 463-1166

Allison Timberlake, Ph.D., Deputy Superintendent for Assessment and Accountability <u>atimberlake@doe.k12.ga.us</u> or (404) 463-6666

GaDOE Customer Service Survey: http://gadoe.org/surveys/AsAc-H8PBVZM